This quick reference guide (QRG) supports students in setting up a payment plan.

## SIGN UP FOR PAYMENT PLAN

- From the Workday Home page, click the Global Navigation Menu in the top left corner of your screen.
- 2. Click Financials Hub within the 'Menu.'

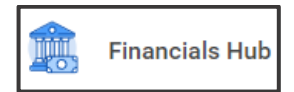

The Financials Overview screen displays.

3. View the amount 'Due Now' and click Make a Payment.

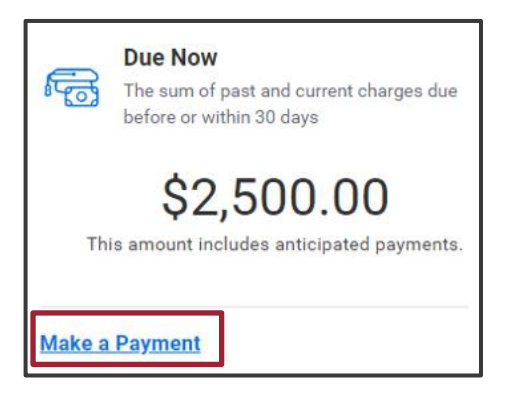

- **4.** In the **Payment Description** field, select the 'Online Payment' option.
- **5.** The **Payment Amount** auto-populates to reflect the amount you owe.

The amount you pay today may differ from this amount once you set up your payment plan (in a future step).

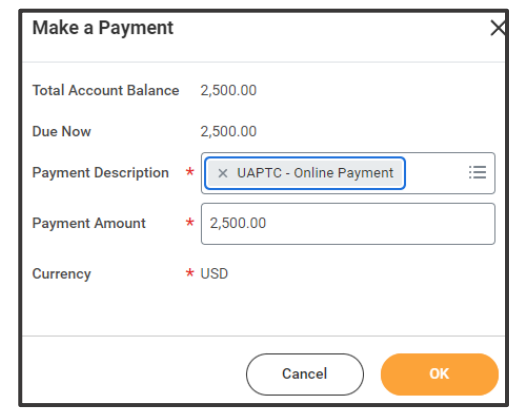

6. Click **OK** at the bottom of the pop-up window.

The Make a Payment pop-up window updates.

7. Check the **Confirm** box.

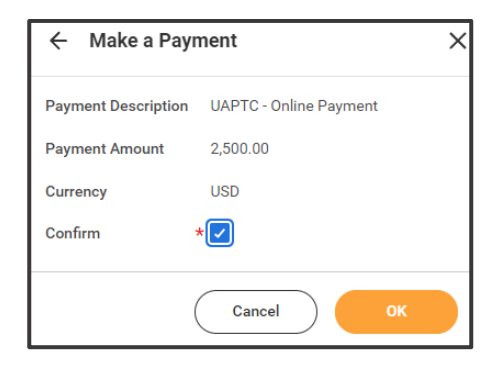

- **8.** Click **OK** at the bottom of the pop-up window.
  - Note: You have NOT yet set up a payment plan or made a payment. Follow the steps below to finish setting up a payment plan and making an initial payment.

You will be redirected to Nelnet.

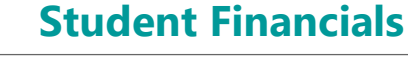

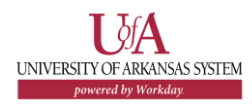

Note: If this is the first time you are logging into Nelnet, you will be required to create an account, including security authentication questions and responses, as well as creating a 4-digit security pin.

Your 'Amount Due' will display by academic period on the *Home* page.

| Current Balance<br>\$2,500.00 Trans  | action Details           |
|--------------------------------------|--------------------------|
| Make a Paym                          | ent                      |
| UAPTC FALL 2024                      | AMOUNT DUE<br>\$1,305.00 |
| UAPTC SPRING 2024<br>Current Charges | AMOUNT DUE<br>\$1,195.00 |

9. Click the Set up a Payment Plan button.

| Current Charges                      | \$1,305.00               |  |
|--------------------------------------|--------------------------|--|
| Set up a Payment Plan                |                          |  |
| UAPTC SPRING 2024<br>Current Charges | AMOUNT DUE<br>\$1,195.00 |  |

**10.** Click **Begin** at the bottom of the page.

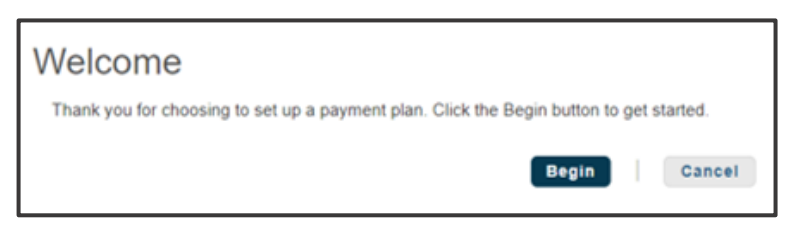

- **11.** Click **Next** at the bottom of the page.
- 12. Note the 'Amount Due.'

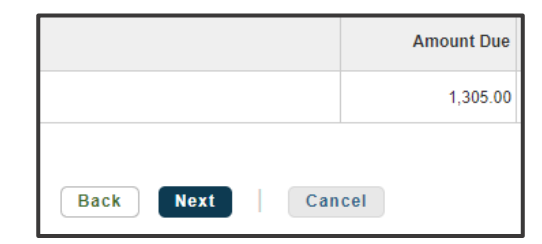

- Note: Payment plans are set up by academic period; if you owe charges for more than one academic period, such as Summer and Fall, you must create separate payment plans.
- **13.** Click **Next** at the bottom of the page.

The Payment Plan Options screen displays.

- **14.** Review the 'Payment Plan' options within the table.
  - Note: Payment plan options vary depending on factors such as current date and academic period; in some cases, payment plans are not available.
- **15.**Click in the Select column next to the plan you wish to use to choose it.

| Select | Payment Method                                                                      | Number of<br>Payments | Beginning Month | 1st Payment<br>Amount |
|--------|-------------------------------------------------------------------------------------|-----------------------|-----------------|-----------------------|
| 0      | Automatic Payments from <ul> <li>Bank Account</li> <li>Credit/Debit Card</li> </ul> | 4                     | August 2024     | \$326.25              |

## **Student Financials**

**16.** Click **Next** at the bottom of the page.

A pop-up message regarding the nonrefundable payment plan enrollment fee displays.

| Payment Plan Enrollment Fee                |                                                       |
|--------------------------------------------|-------------------------------------------------------|
| There is a nonrefundable payment plan enro | Ilment fee to participate in the option you selected. |
| ОК                                         | Cancel                                                |

17. Click **OK** at the bottom of the pop-up window.

The Payment Details screen displays.

18. Choose your payment method in the Pay using field.

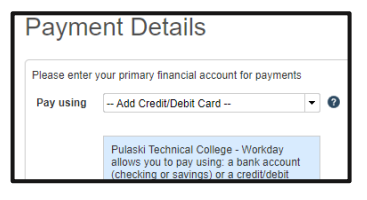

| Note: You must add credit card and/or bank    |
|-----------------------------------------------|
| account information the first time you create |
| a payment plan.                               |

The informational text box to the right of 'Pay using' updates with fee information after the payment source is designated.

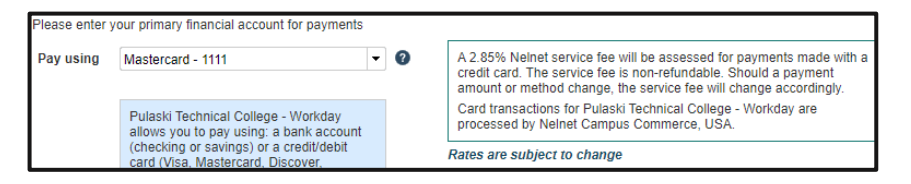

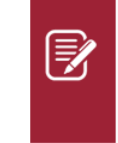

Note: Read the fine print regarding your payment method; be aware that Nelnet charges credit card processing fees.

- 19. Click Next at the bottom of the page.
- **20.** Review the 'Amount Due Today' and 'Remaining Amount.'

| Amount Due Today                     |                                                                                                    |            |
|--------------------------------------|----------------------------------------------------------------------------------------------------|------------|
| Pay using Mastercard - 1111 (Change) | Card transactions for Pulaski Technical College - Workday are<br>processed by Nelnet Campus Commerce, USA. |            |
| Enrollment Fee                       |                                                                                                    | 30.00      |
| Amount Due Today                     |                                                                                                    | \$30.00    |
| Remaining Amount                     |                                                                                                    |            |
| Total Amount Remaining for Payme     | ent Plan                                                                                                   | \$1,305.00 |

**21.** Click **Next** at the bottom of the page.

The Payment Schedule screen displays.

**22.** Review the 'Payment Schedule,' including your 'Future Payment Schedule,' payment dates, and payment amounts.

| Payment Date                | Description            | Amount         |
|-----------------------------|------------------------|----------------|
| Monday, August 5, 2024      | Payment<br>Service Fee | 326.25<br>9.30 |
| Thursday, September 5, 2024 | Payment<br>Service Fee | 326.25<br>9.30 |
| Monday, October 7, 2024     | Payment<br>Service Fee | 326.25<br>9.30 |
| Tuesday, November 5, 2024   | Payment<br>Service Fee | 326.25<br>9.30 |

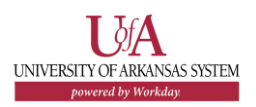

## Student Financials: How to Sign Up for a Payment Plan

## **Student Financials**

Ø

<u>Note</u>: Nelnet charges a service fee for *each* payment.

**23.** Click **Next** at the bottom of the page.

The Review & Authorize screen displays.

- 24. Scroll down the page reviewing *all* terms and conditions.
- **25.** Click the box to make a checkmark indicating, 'I have read and accept the terms and conditions of the payment plan.'

I have read and accept the terms and conditions of this payment plan

**26.** Click **Authorize** at the bottom of the page.

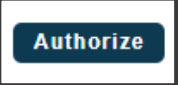

A Thank You screen displays.

Thank You

🤣 Thank you for completing a payment plan for Pulaski Technical College - Workday. Please print a copy for your records

**27.** Review the charges made to your account within the 'Amount Paid Today' section.

| Amount Paid Today<br>\$30.00 |  |
|------------------------------|--|
| Mastercard - 1111            |  |

28. Click the Print button to print a copy for your records.

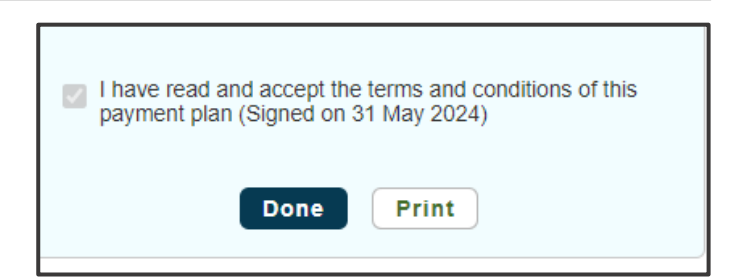

**29.** Click the **Done** button.

The Nelnet Home screen displays.

**30.** (Optional) Make changes to your payment plan as needed by using the 'Actions' drop-down menu.

 UAPTC FALL 2024
 AMOUNT DUE

 Payment Plan (101 178 163)
 Actions •

 \$1,300.00

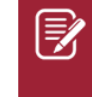

<u>Note</u>: Any payments made in Nelnet will be viewable within your Workday Financials Hub.

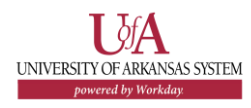